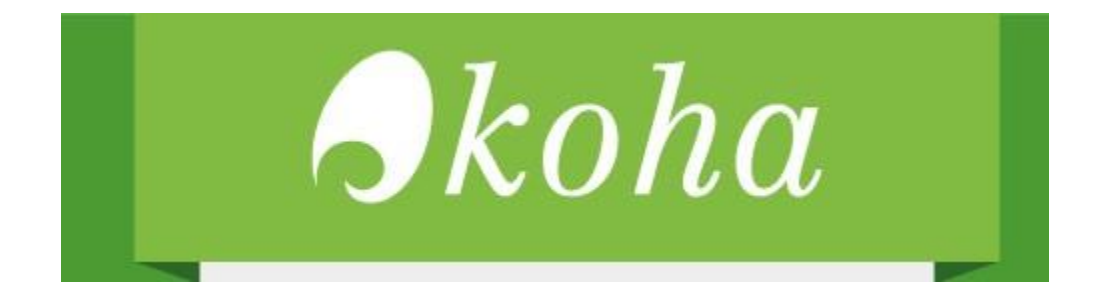

## Instalación de Koha 19.11 en Debian 10

Guía paso a paso.

NOTAS:

- La presente guía se realiza con una máquina virtual Debian 10 a 64 bits, con 3 Gb de memoria RAM y 90 Gb de disco duro con una instalación en blanco.
- Para descargar VirtualBox:
  - o https://www.virtualbox.org/wiki/Downloads
- Para descarga un archivo ISO de Debian 10
  - Para equipos con Windows 64 bits: <u>https://cdimage.debian.org/debian-</u> cd/current/amd64/iso-dvd/
  - Para equipos con Windows 32 bits: <u>https://cdimage.debian.org/debian-</u> cd/current/i386/iso-dvd/
- Para consultar como crear una maquina virtual con Debian 10 utilizando VirtualBox ver el siguiente video:
  - o <u>https://www.youtube.com/watch?v=zikeyJS317Q</u>
- El entorno gráfico elegido en la instalación de Debian fue LXDE
- La instalación se realiza con el usuario root.
- Los comandos y modificaciones se muestran en negrita y cursiva

- Para ejecutar los comandos se utilizó LXTerminal:

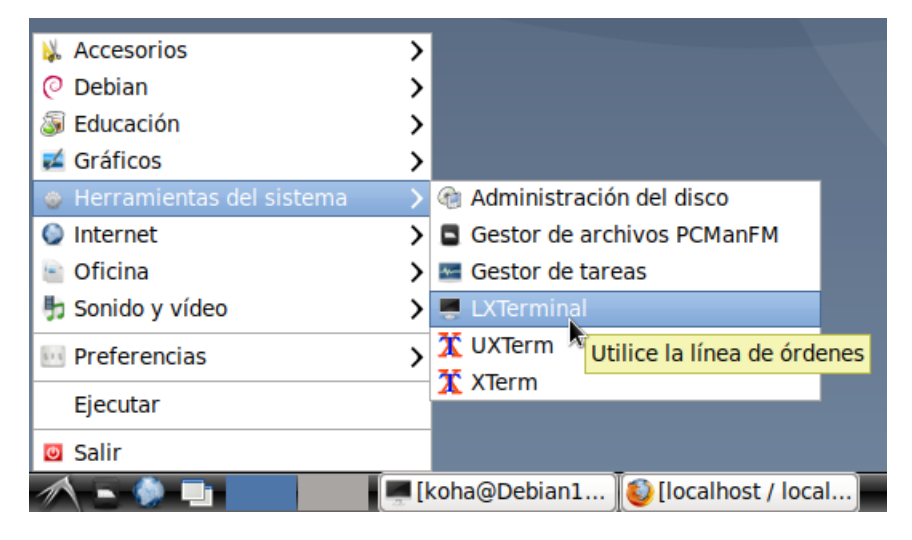

- Para entrar como usuario root se ejecuta
  - o sudo su
- Y se coloca la contraseña de inicio de sesión.

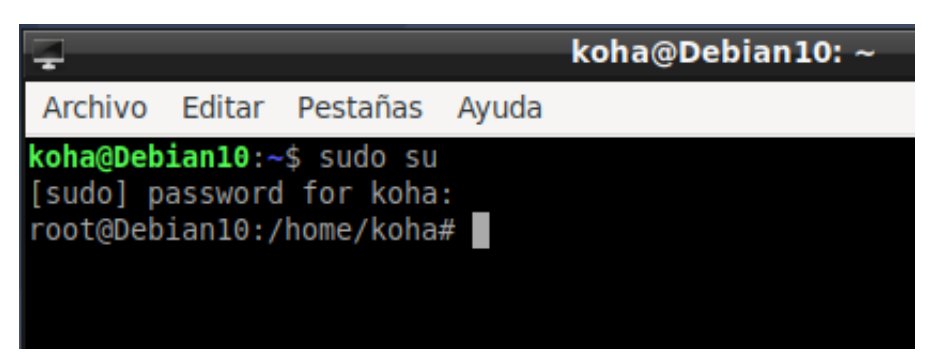

Para guardar los archivos abiertos con nano se presiona:

#### tecla control + tecla o

Para cerrar:

#### tecla control + tecla x

-La tecla control dice ctrl en el teclado, generalmente está en la esquina inferior izquierda del teclado

## Parte 1: Instalación de programas de soporte

Actualizar sistema

#### apt-get update && apt-get upgrade

Instalar herramientas de descompresión de archivos:

#### apt-get install make p7zip-full

Instalar MariaDB

#### apt-get -y install mariadb-server mariadb-client

Configuración de seguridad de MariaDB

#### mysql\_secure\_installation

Recuerde apuntar la contraseña y no perderla, cuando se instala no se establece contraseña para el usuario root, lo primero es crearla

- Set root password? [Y/n] y
- Remove anonymous users? [Y/n] y
- Disallow root login remotely? [Y/n] y
- Remove test database and access to it? [Y/n] y
- Reload privilege tables now? [Y/n] y

Para verificar:

#### mysql -u root -р

Ingresar contraseña asignada, si todo esta bien verá algo como esto:

```
root@Debian10:/home/koha# mysql -uroot -p
Enter password:
Welcome to the MariaDB monitor. Commands end with ; or \g.
Your MariaDB connection id is 41
Server version: 10.3.23-MariaDB-0+deb10u1 Debian 10
Copyright (c) 2000, 2018, Oracle, MariaDB Corporation Ab and others.
Type 'help;' or '\h' for help. Type '\c' to clear the current input statement.
MariaDB [(none)]>
```

Se creará un usuario que se usará con phpMyAdmin, el cual se instalará un poco más adelante. En el ejemplo el usuario se llama *phpmyadmin* y su contraseña es *debian10*, puede cambiarlos por los que usted quiera.

## CREATE USER 'phpmyadmin'@'localhost' IDENTIFIED BY 'debian10';

## GRANT ALL PRIVILEGES ON \*.\* TO 'phpmyadmin'@'localhost' WITH GRANT OPTION;

## FLUSH PRIVILEGES;

Para salir se ingresa el comando:

exit

Instalar apache:

## apt-get install apache2 -y

Modificar el archivo de configuración de apache:

## nano /etc/apache2/apache2.conf

Colocar esta línea al final:

## ServerName 127.0.0.1

Reiniciar apache2

## service apache2 restart

Verificar servicio de apache2:

## systemctl status apache2

Debe mostrar algo como lo siguiente:

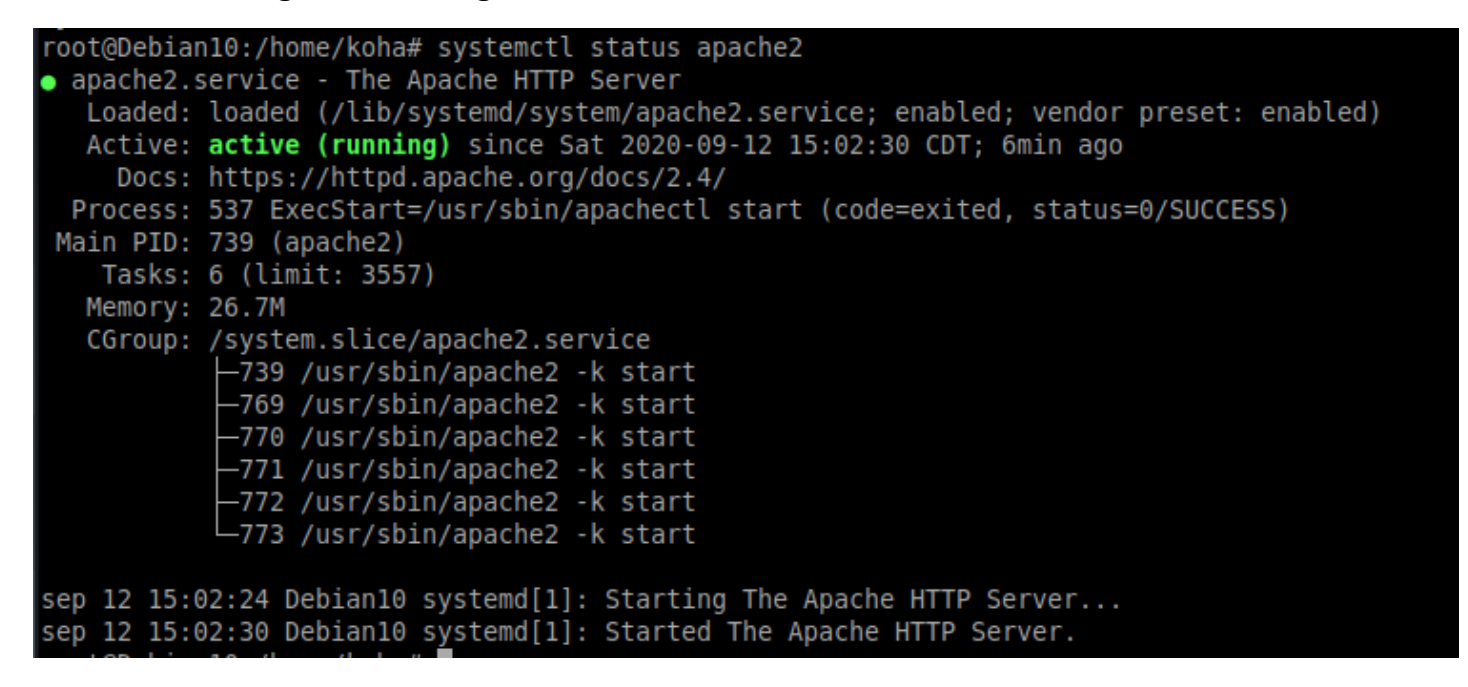

Instalar PHP para apache2 y mysql:

## apt install php php-cgi php-mysqli php-pear php-mbstring php-gettext libapache2-modphp php-common php-phpseclib php-mysql -y

Verificar versión de php instalada.

php -v

Debe mostrar algo como lo siguiente:

```
root@Debian10:/home/koha# php -v
PHP 7.3.19-1~deb10u1 (cli) (built: Jul 5 2020 06:46:45) ( NTS )
Copyright (c) 1997-2018 The PHP Group
Zend Engine v3.3.19, Copyright (c) 1998-2018 Zend Technologies
with Zend OPcache v7.3.19-1~deb10u1, Copyright (c) 1999-2018, by Zend Technologies
```

Instalar phpmyadmin, administrador gráfico de bases de datos mysql

Se sugiere crear un directorio dentro de la carpeta home para descargar phpmyadmin, aunque también puede usar uno de su preferencia:

#### mkdir /home/Downloads

#### cd /home/Downloads

wget https://www.phpmyadmin.net/downloads/phpMyAdmin-latest-alllanguages.tar.gz

Descargar e instalar llave pública de phpmyadmin, esto es opcional, pero recomendable por seguridad

#### wget https://files.phpmyadmin.net/phpmyadmin.keyring

#### gpg --import phpmyadmin.keyring

## wget https://www.phpmyadmin.net/downloads/phpMyAdmin-latest-alllanguages.tar.gz.asc

Verificar los archivos phpmyadmin:

## cd /home/Downloads

gpg --verify phpMyAdmin-latest-all-languages.tar.gz.asc

root@Debian10:/home/Downloads# gpg --verify phpMyAdmin-latest-all-languages.tar.gz.asc gpg: asumiendo que los datos firmados están en 'phpMyAdmin-latest-all-languages.tar.gz' gpg: Firmado el vie 20 mar 2020 22:20:10 CST gpg: usando RSA clave 3D06A59ECE730EB71B511C17CE752F178259BD92 gpg: Firma correcta de "Isaac Bennetch <bennetch@gmail.com>" [desconocido] gpg: alias "Isaac Bennetch <isaac@bennetch.org>" [desconocido] gpg: ATENCIÓN: ¡Esta clave no está certificada por una firma de confianza! gpg: No hay indicios de que la firma pertenezca al propietario. Huellas dactilares de la clave <u>p</u>rimaria: 3D06 A59E CE73 0EB7 1B51 1C17 CE75 2F17 8259 BD92

PuedecompararlallaveRSAconlasmostradasen:https://docs.phpmyadmin.net/en/latest/setup.htmlverifying-phpmyadmin-releases

## Verifying phpMyAdmin releases

Since July 2015 all phpMyAdmin releases are cryptographically signed by the releasing developer, who through January 2016 was Marc Delisle. His key id is 0xFEFC65D181AF644A, his PGP fingerprint is:

```
436F F188 4B1A 0C3F DCBF 0D79 FEFC 65D1 81AF 644A
and you can get more identification information from <https://keybase.io/lem9>.
Beginning in January 2016, the release manager is Isaac Bennetch. His key id is
0xCE752F178259BD92, and his PGP fingerprint is:
3D06 A59E CE73 0EB7 1B51 1C17 CE75 2F17 8259 BD92
and you can get more identification information from <https://keybase.io/ibennetch>.
```

Creación de directorio de phpmyadmin en apache2:

## mkdir /var/www/html/phpmyadmin

Descomprimir el archivo phpmyadmin descargado en el directorio creado en apache2:

## cd /home/Downloads

tar xvf phpMyAdmin-latest-all-languages.tar.gz --strip-components=1 -C /var/www/html/phpmyadmin

Crear el archivo de configuración de phpmyadmin:

cp /var/www/html/phpmyadmin/config.sample.inc.php /var/www/html/phpmyadmin/config.inc.php

Editar el archivo de configuración para agregar una frase secreta:

nano /var/www/html/phpmyadmin/config.inc.php

```
<?php
  vim: set expandtab sw=4 ts=4 sts=4: */
  phpMyAdmin sample configuration, you can use it as base for
  manual configuration. For easier setup you can use setup/
 * All directives are explained in documentation in the doc/ folder
  or at <https://docs.phpmyadmin.net/>.
* @package PhpMyAdmin
 */
declare(strict types=1);
  This is needed for cookie based authentication to encrypt password in
  cookie. Needs to be 32 chars long.
                                             * YOU MUST FILL IN THIS FOR COOKIE AUTH! */
$cfg['blowfish_secret']
                       = 'koha en debian';
 Servers configuration
  = 0;
```

Cambiar permisos y propietario:

#### chmod 660 /var/www/html/phpmyadmin/config.inc.php

#### chown -R www-data:www-data /var/www/html/phpmyadmin

Reiniciar apache:

#### systemctl restart apache2

Acceder a phpmyadmin:

http://localhost/phpmyadmin

```
0
```

#### http://ip-de-su-servidor/phpmyadmin

Usuario y contraseña de phpmyadmin, creado después de configurar mariadb-server:

phpmyadmin

debian10

## Parte 2: Instalación de Koha

Para instalar Koha se requiere crear un archivo de fuentes de los paquetes de Koha:

#### nano /etc/apt/sources.list.d/koha.list

Koha tiene 3 ramas: stable, oldstable y oldoldstable, la versión stable es la última liberada, la oldstable tiene una diferencia de 3 a 4 meses con respecto a la stable y la oldoldstable es de 5 a 6 meses con respecto a la stable, para entornos de producción se recomiendan las versiones oldstable y oldoldstable, para entornos de prueba la stable, en lo particular para entornos de producción prefiero la oldoldstable. Más información sobre las versiones para Debian en: <u>https://wiki.koha-community.org/wiki/Koha on Debian</u> Añadir las siguientes lineas:

#### #Koha

#### deb http://debian.koha-community.org/koha oldstable main

| -                          |                 |                                 |                                              |
|----------------------------|-----------------|---------------------------------|----------------------------------------------|
| Archivo Editar             | Pestañas        | Ayuda                           |                                              |
| GNU nano 3.2               |                 |                                 | <pre>/etc/apt/sources.list.d/koha.list</pre> |
| ##Koha<br>deb http://debia | an . koha - cor | mmunity.org/koha oldstable main |                                              |

Guardar y ejecutar:

#### wget -q -O- http://debian.koha-community.org/koha/gpg.asc | apt-key add -

Debe decir OK al final.

Actualizar el sistema:

#### apt-get update

Instalar memcached y koha-common

#### apt-get install memcached koha-common

Habilitar módulos de apache y deshabilitar el sitio por defecto:

a2enmod ssl a2ensite default-ssl a2enmod rewrite a2enmod cgi a2dissite 000-default.conf a2enmod deflate service apache2 restart

Configurar el creador de instancias de Koha

nano /etc/koha/koha-sites.conf

Cambiar valores de puertos, idioma, marc, y memcached

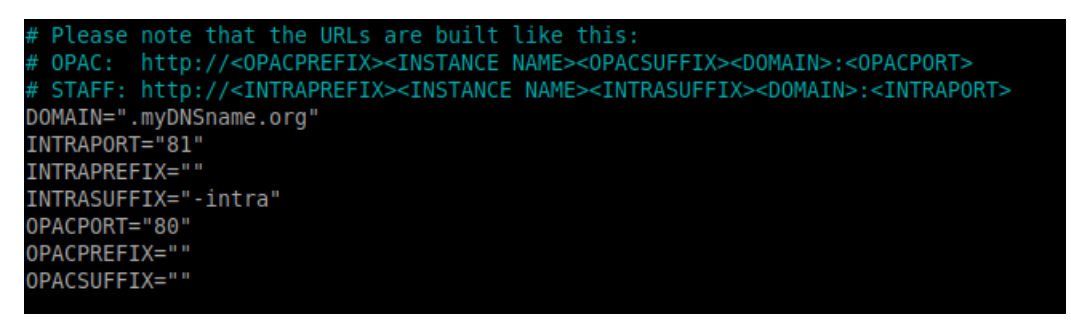

```
## Default data to be loaded
# DEFAULTSQL: filename
# Specify an SQL file with default data to load during instance creation
# The SQL file can be optionally compressed with gzip
# default: (empty)
DEFAULTSQL=""
# ZEBRA MARC FORMAT: 'marc21' | 'normarc' | 'unimarc'
# Specifies the MARC records format for indexing
ZEBRA MARC FORMAT="marc21"
# Primary language for Zebra indexing
# default: 'en'
ZEBRA LANGUAGE="es"
## Memcached global configuration variables
# default: 'yes'
USE MEMCACHED="yes"
# MEMCACHED SERVERS: comma separated list of memcached servers (ip:port)
MEMCACHED SERVERS="127.0.0.1:11211"
```

Si está instalando en un equipo de pruebas le será de utilidad poner el valor 81 en INTRAPORT, poner *es* en la preferencia zebra, guardar y cerrar.

Se abre el puerto 81 o los necesarios en apache:

nano /etc/apache2/ports.conf

Listen 81

# If you just change the port or add more ports here, you will likely also
# have to change the VirtualHost statement in
# /etc/apache2/sites-enabled/000-default.conf
Listen 80
Listen 81
<IfModule ssl\_module>
Listen 443
</IfModule>
<IfModule mod\_gnutls.c>
Listen 443
</IfModule>
# vim: syntax=apache ts=4 sw=4 sts=4 sr noet

se guarda y cierra el archivo y se reinicia apache2

UNU HAHU 3.2

#### service apache2 restart

Crear instancia de Koha, en este ejemplo se llama "demomx"

## koha-create --create-db --marcflavor marc21 --zebralang es demomx

Traducir Koha al español

cd /usr/share/koha/misc/translator

## koha-translate --install es-ES

los errores que puede marcar relacionados con memcached son normales.

Habilitar Plack, mejora la velocidad de búsqueda:

a2enmod headers proxy\_http koha-plack --enable demomx koha-plack --start demomx service memcached restart service apache2 restart En el archivo:

## nano /etc/koha/sites/demomx/koha-conf.xml

Habilitar los plugins, cambiar el 0 por el 1 en la línea:

<enable\_plugins>1</enable\_plugins>

Se buscan los datos del usuario creado en la sección mysqld, serán necesarios para terminar la instalación y también cuando hay actualizaciones de Koha:

<user>*koha\_demomx*</user>

<pass>IvvI0H9x8hRb06B@</pass>

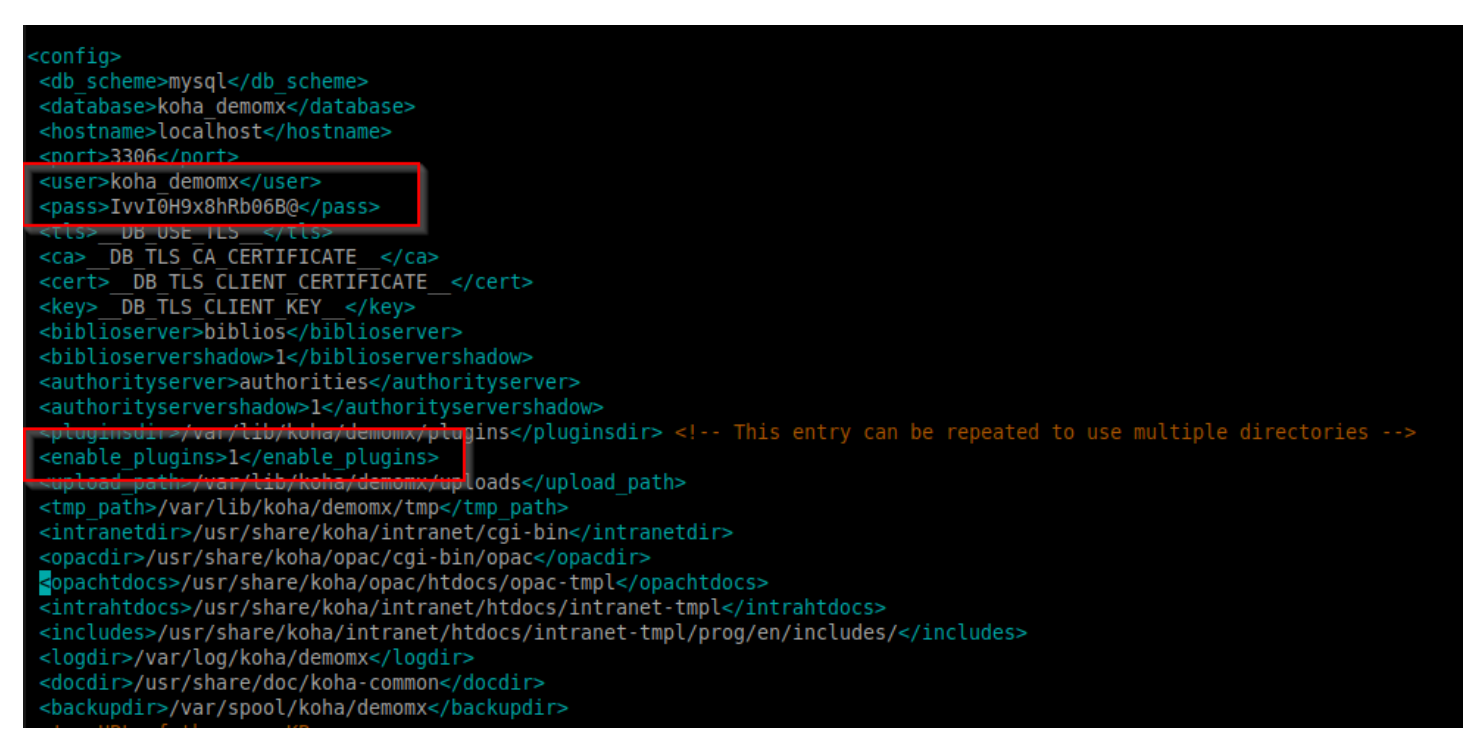

Se guarda y se cierra el archivo.

Instalación de librerías PERL faltantes

perl -MCPAN -e shell

La primera vez se ejecuta:

o conf init

Para instalar los módulos faltantes:

install HTTPD::Bench::ApacheBench

install Selenium::Remote::Driver

install Test::DBIx::Class

install Text::CSV::Unicode

Cada instalación debe terminar así, la instalación puede tardar un poco:

NEWELLC/Test-DBIx-Class-0.52.tar.gz /usr/bin/make install -- OK

O así:

RMBARKER/Text-CSV-Unicode-0.400.tar.gz ./Build install -- OK

Al terminar se ingresa el comando:

exit

Actualizar sistema y repositorios:

## apt-get update && apt-get upgrade

Se edita el archivo Vhost de Koha para verificar los puertos del OPAC y de la Intranet:

## nano /etc/apache2/sites-enabled/demomx.conf

Anteriormente dejamos el OPAC en el puerto 80, y la intranet en 81, en caso de cambiarlos debemos modificar este archivo demomx.conf y el archivo ports.conf de apache2 mencionado anteriormente.

El archivo del VirtualHost de Koha debe verse como en la siguiente imagen:

Si se tiene un dominio al cual se quiere vincular Koha se puede hacer desde el archivo **/etc/koha/koha-sites.conf** o en este VirtualHost cambiando el "\*" antes del puerto 80 y también en la línea ServerName, lo mismo para la intranet.

Koha instance demomx Apache config. 0PAC <VirtualHost \*:80> <IfVersion >= 2.4> Define instance "demomx" </IfVersion> Include /etc/koha/apache-shared.conf Include /etc/koha/apache-shared-disable.conf Include /etc/koha/apache-shared-opac-plack.conf Include /etc/koha/apache-shared-opac.conf ServerName demomx.myDNSname.org SetEnv KOHA\_CONF "/etc/koha/sites/demomx/koha-conf.xml" AssignUserID demomx-koha demomx-koha /var/log/koha/demomx/opac-error.log ErrorLog TransferLog /var/log/koha/demomx/opac-access.log /VirtualHost> <VirtualHost \*:81> <IfVersion >= 2.4> Define instance "demomx" </IfVersion> Include /etc/koha/apache-shared.conf Include /etc/koha/apache-shared-disable.conf Include /etc/koha/apache-shared-intranet-plack.conf Include /etc/koha/apache-shared-intranet.conf ServerName demomx-intra.myDNSname.org SetEnv KOHA\_CONF "/etc/koha/sites/demomx/koha-conf.xml" AssignUserID demomx-koha demomx-koha /var/log/koha/demomx/intranet-error.log ErrorLog TransferLog /var/log/koha/demomx/intranet-access.log /VirtualHost>

Guardar y reiniciar apache:

service apache2 restart

GNU nano 3.2

En un navegador web se entra al sitio de la interfaz administrativa:

http://localhost:81

0

http://ip-de-su-servidor:81

Fecha de elaboración: 12 de septiembre 2020 Instalación de Koha 19.11 en Debian 10 Se siguen los pasos que muestra el instalador web, pantalla por pantalla:

Pantalla 1: Ingresar los datos obtenidos del archivo Koha-conf.xml

| OPEN-SOURCE INTEGRATED LIBRARY SYSTEM                                                                                                    |
|----------------------------------------------------------------------------------------------------|
| Welcome to the Koha 19.11 web installer                                                                                                    |
| Before we begin, please verify you have the correct credentials to continue. Please log in with the username and password given to you by your systems administrator and located in your koha-conf.xml configuration file. |
| Please enter your username and password                                                                                                    |
| Username:                                                                                                    |
| koha_demomx                                                                                                    |
| Password:                                                                                                    |
| ••••••                                                                                                    |
| Log in                                                                                                    |

Pantalla 2: Seleccionar el idioma de instalación, ya deberá aparecer es-ES:

| Instalador Web › Elija su idioma                                                                                               |  |  |  |  |  |
|----------------------------------------------------------------------------------------------------|--|--|--|--|--|
| Usted está a punto de instalar Koha.                                                                                           |  |  |  |  |  |
| Por favor, escoja su idioma de la siguiente lista. Si su idioma no aparece en la lista, por favor, informe a su administrador. |  |  |  |  |  |
| Seleccione un idioma: es-ES 🗸                                                                                                  |  |  |  |  |  |
| Continuar con el siguiente paso                                                                                                |  |  |  |  |  |

Pantalla 3: Se verifican las librerías y dependencias necesarias:

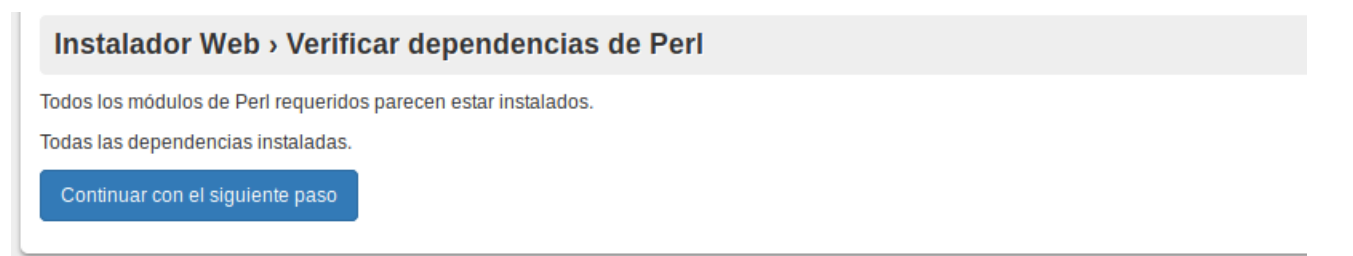

Pantalla 4: Se valida la configuración y permisos de la base de datos, se presiona establecer conexión y luego aparece lo siguiente:

| Instalador Web > Configuración de la base de datos                                                                                                    |
|----------------------------------------------------------------------------------------------------|
| Configuración de la base de datos:                                                                                                    |
| <ul> <li>Tipo de base de datos: mysql</li> <li>Nombre de la base de datos: koha_demomx</li> <li>Servidor de bases de datos: localhost</li> <li>Puerto de la base de datos: 3306 (Probablemente está bien si está en blanco)</li> <li>Usuario de la base de datos: koha_demomx</li> </ul> |
| Conexión establecida.                                                                                                    |
| <ul> <li>La base de datos koha_demomx ya existe.</li> <li>El usuario koha_demomx tiene todos los privilegios requeridos en la base de datos koha_demomx .</li> </ul> Continuar con el siguiente paso                                                                                     |

#### Pantalla 5: Se prepara la carga de base de datos

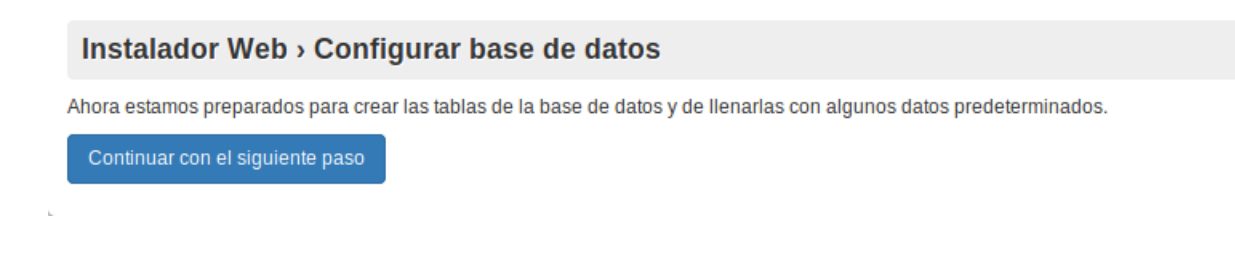

Pantalla 6: Se confirma la creación de las tablas de Koha en la base de datos:

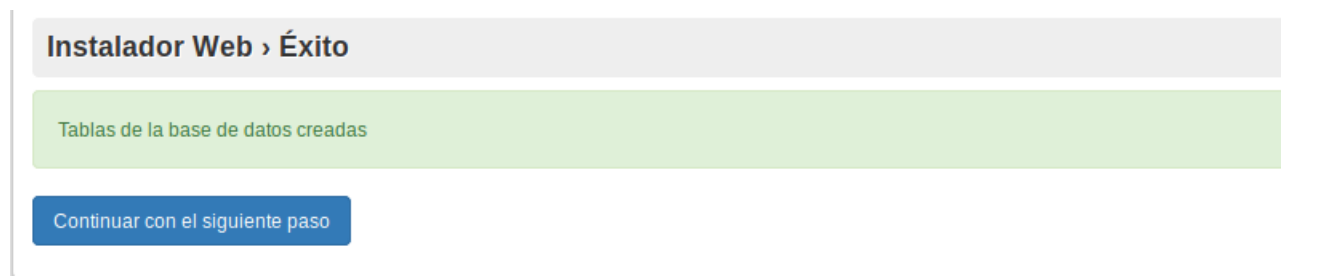

#### Pantalla 7: Se prepara la configuración básica:

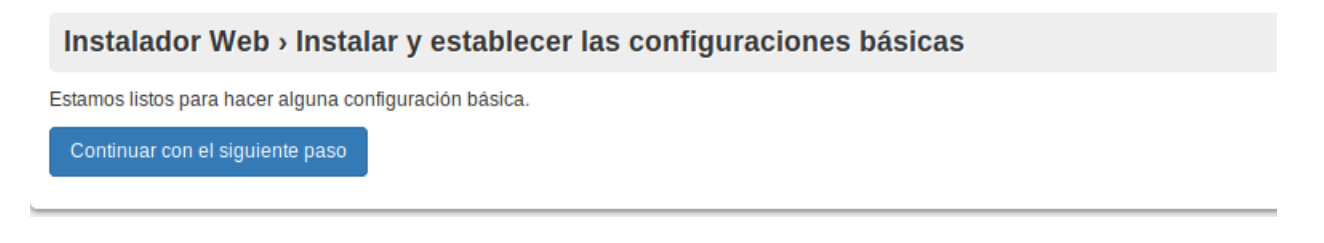

## Pantalla 8: Elección de formato de registros MARC, se sugiere MARC21:

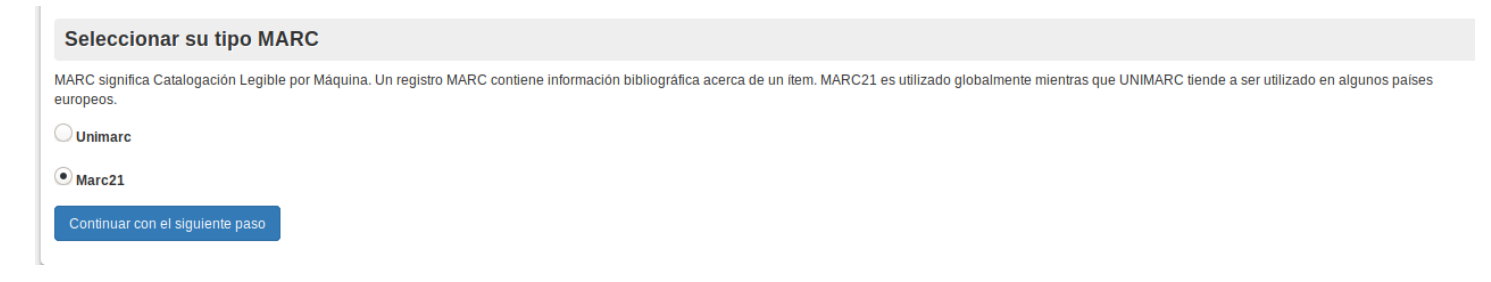

Pantalla 9: Elección de configuraciones básicas a instalar, si es la primera vez que se usará Koha con propósitos de aprendizaje se sugiere marcar todas las opciones, en caso de que vaya a cargar su biblioteca debe tener cuidado con lo que seleccione. A efectos de esta guía se seleccionará todo.

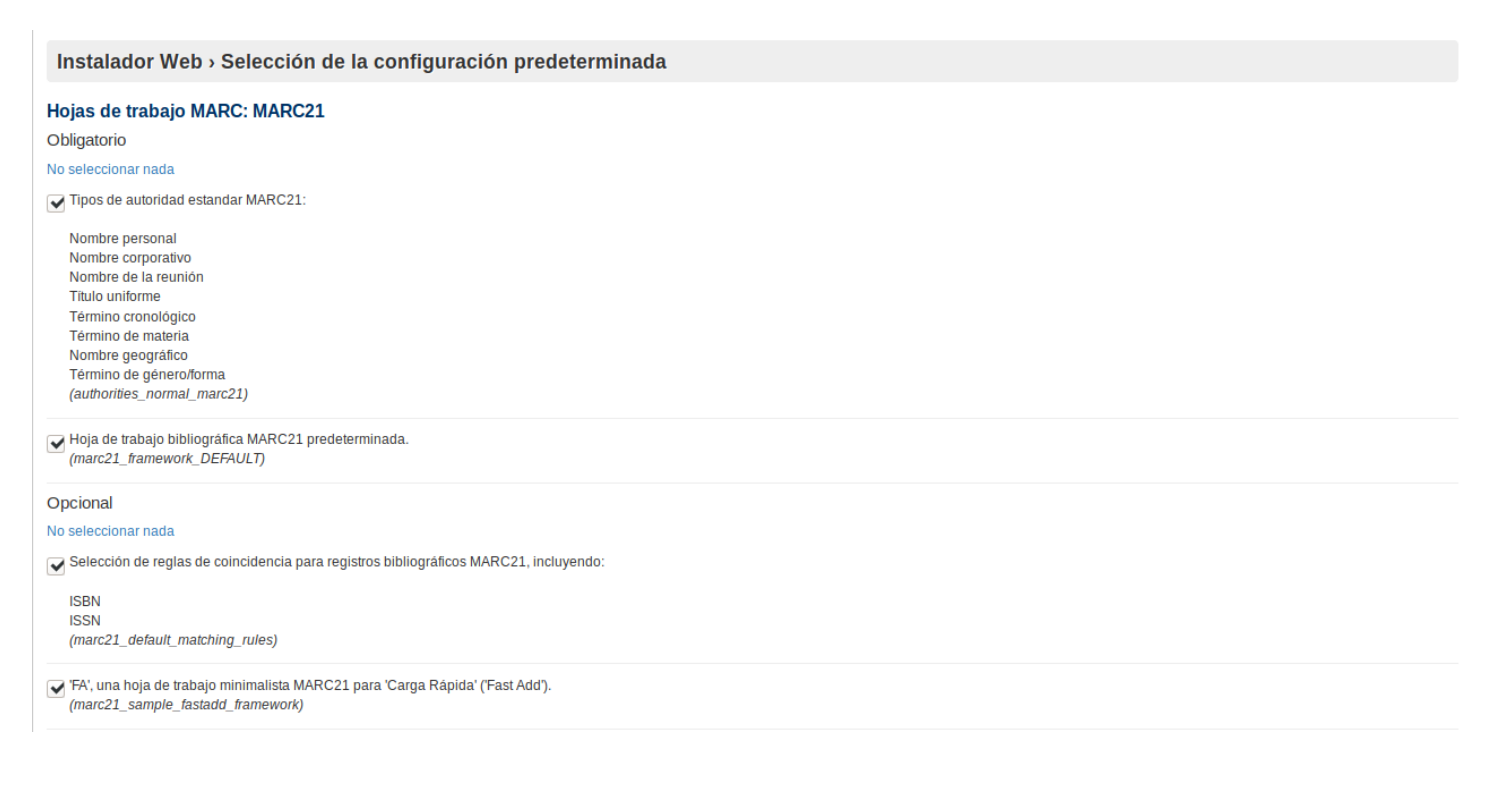

#### Elaborado por: Ricardo Vargas Contacto: ricvargasmed@gmail.com

Hojas de trabajo MARC21 simples para tipos comunes de material bibliográfico. Las mismas son utilizadas para definir la estructura de sus registros bibliográficos MARC21 y el comportamiento del editor MARC21 integrado a Koha. Pueden modificarse en cualquier momento después de la instalación. Las hojas de trabajo incluidas en esta lista predeterminada son:

BKS Libros, Folletos, Cuadernillos de ejercicios CF CD-ROMs, DVD-ROMs, Recursos online SR Cassettes de audio, CDs VR DVDs, VHS AR Modelos KT Kits IR Carpetas SER Publicaciones periódicas (marc21\_simple\_bib\_frameworks)

#### Otros datos

#### Obligatorio

#### No seleccionar nada

Valores autorizados predeterminados.

- Fuentes de clasificación y llenado predeterminadas.
- Sample frequencies for subscriptions
- Ejemplos de notificaciones.
- Sample numbering patterns for subscriptions
- Default Koha system preferences

#### Opcional

#### No seleccionar nada

🖌 Algunos valores autorizados predeterminados para secciones de la biblioteca, estado de ejemplar perdido, etc. Pueden cambiarse una vez concluida la instalación.

- Valores codificados conforme a la especificación Z39.71-2006 Holdings Statements for Bibliographic Items
- Referirse a https://www.niso.org/publications/standards por mas detailes.
- Listado de códigos MARC21 de Designaciones de función, según http://www.loc.gov/marc/relators/relaterm.html
- Algunas preferencias básicas. Incluye cotización de USD, y servidores Z39.50 de ejemplo.

Algunos tipos de atributos de socio:

\* SHOW\_BCODE - Mostrar código de barras en la lista de ítems de la pantalla de resúmen del socio

Ejemplos de tipo y categoria de socios:

Tipo: Categoría:

- Socio adulto tipo de socio predeterminado PT - Socio ST - Estudiante BH - Imposibilitado Niño - socio con garante K - Niño
- J Adolescente YA - Adulto jóven

Organización - el socio es una institución, no una persona ILL - Préstamo interbibliotecario SC - Escuela

L - Biblioteca

Profesional - miembro de una institución (la misma es garante) T - Profesor

- S Personal
- B Board

Los tipos de socio estan actualmente incrustados en el código de Koha, pero pueden agregarse/modificarse/eliminarse las categorías desde la interfaz administrativa una vez concluida la instalación.

#### Fiemplos de etiquetas y tarjetas de socio.

Ejemplos de tipos de ítem (tipos de material y códigos de colección).

- Algunos ejemplos de bibliotecas, y categorías de bibliotecas, incluyendo ejemplos de valores incrustados: CU, IS y PE.
- Feriados de ejemplo:
   Domingos
   Navidad
   Año nuevo
   Anuncios de ejemplo.
- Socios de ejemplo.

LIBRARY OF CONGRESS

LIBRARY OF CONGRESS NAMES LIBRARY OF CONGRESS SUBJECTS COLUMBIA UNIVERSITY

Cuando usted haya realizado su selección, por favor haga clic en 'Importar' para iniciar el proceso. Puede tomar un tiempo para completar. Por favor sea paciente.

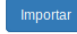

Fecha de elaboración: 12 de septiembre 2020 Instalación de Koha 19.11 en Debian 10

#### \* Este proceso puede tardar un poco.

#### Pantalla 10: Confirmación de instalación:

#### Instalador Web > Datos predeterminados cargados

#### Datos opcionales agregados

- auth\_val.sql
- marc21\_default\_matching\_rules.sql
- marc21\_holdings\_coded\_values.sql
- marc21\_relatorterms.sql
   marc21\_sample\_fastadd\_framework.sql
- marc21\_simple\_bib\_frameworks.sql
- parameters.sql
- patron\_atributes.sql
- patron\_categories.sql
- sample\_creator\_data.sql
  sample\_itemtypes.sql
- sample\_libraries.sql

#### sample libraries holidays.sql

DBD::mysql::st execute failed: Cannot add or update a child row: a foreign key constraint fails ('koha\_demomx`.'repeatable\_holidays`, CONSTRAINT 'repeatable\_holidays\_ibfk\_1` FOREIGN KEY ('branchcode') REFERENCES 'branchcode') ON DELETE CASCADE ON UPDATE CASCADE) at /usr/share/per15/DBlx/RunSQL.pm line 278, <\$args{...}> chunk 1.

sample\_news.sql
sample\_patrons.sql

DBD::mysql::st execute failed: Incorrect date value: "for column `koha\_demomx`.`borrowers`.`debarred` at row 36 at /usr/share/perl5/DBIx/RunSQL.pm line 278, <\$args{...}> chunk 1

sample z3950 servers.sql

#### Datos obligatorios agregados

- subtag\_registry.sql
- auth\_val\_cat.sql
- message\_transport\_types.sql
- sample\_notices\_message\_attributes.sql
- sample\_notices\_message\_transports.sql
  keyboard\_shortcuts.sql
- auth values.sql
- authorities\_normal\_marc21.sql
- class\_sources.sql
- marc21\_framework\_DEFAULT.sql
- sample\_frequencies.sql
- sample\_notices.sql
- sample\_numberpatterns.sqlsystem\_preferences.sql

#### Datos MySQL agregados

- sysprefs.sql
- userflags.sql
- userpermissions.sql
- audio\_alerts.sql
- account\_offset\_types.sql
   account\_credit\_types.sql
- account\_debit\_types.sql

#### Instalación básica completa.

En los siguientes pasos será guiado a través de algunos requerimientos básicos como la definición de un usuario Koha con todos los privilegios administrativos (superbibliotecario).

Puedes ayudar a la comunidad Koha compartiendo tus estadísticas con nosotros.

Si desea compartir algunos de sus datos, habilite la funcionalidad en la sección "Compartir estadísticas de uso" del módulo de administración.

Configurar algunos de los requisitos básicos de Koha

\* Los errores mostrados no afectan el funcionamiento de la aplicación.

#### Pantalla 11: Finalización de instalación

#### Felicitaciones, la instalación esta completa

Esta página se redireccionará en 10 segundos. Si no, haga clic aquí para comenzar el proceso de integración.

#### Pantalla 12: Creación de usuario administrador:

| Instalador W                                                                                                    | eb › Crear el usua                                    | rio administrador de Koha                                                                |  |  |  |  |  |  |
|----------------------------------------------------------------------------------------------------|-------------------------------------------------------|------------------------------------------------------------------------------------------|--|--|--|--|--|--|
| Ahora se creará un usuario con permisos de superbibliotecario. Ingrese con este usuario para obtener acceso a Koha como un miembro del personal con todos los permisos. |                                                       |                                                                                          |  |  |  |  |  |  |
| Identidad del adn                                                                                                    | ninistrador                                           |                                                                                          |  |  |  |  |  |  |
| Apellido:                                                                                                    | Administrador                                         | Requerido                                                                                |  |  |  |  |  |  |
| Nombre:                                                                                                    | Demo MY                                               |                                                                                          |  |  |  |  |  |  |
|                                                                                                    |                                                       | Requerino                                                                                |  |  |  |  |  |  |
| Numero de carne:                                                                                                    | demomx                                                | Requerido                                                                                |  |  |  |  |  |  |
| Biblioteca:                                                                                                    | Centerville                                           | ✓ Requerido                                                                              |  |  |  |  |  |  |
| Categoría de<br>usuario                                                                                                    | Library V R                                           | equerido                                                                                 |  |  |  |  |  |  |
| Nota: Si ha instalado e                                                                                                    | ejemplos de categorías de clien                       | tes, seleccione la opción "Personal" en el cuadro desplegable de categorías de usuarios. |  |  |  |  |  |  |
| Permisos del usu                                                                                                    | ario administrador                                    |                                                                                          |  |  |  |  |  |  |
| superbibliotecario                                                                                                    | ס                                                     |                                                                                          |  |  |  |  |  |  |
| Inicio de sesión d                                                                                                    | lel administrador                                     |                                                                                          |  |  |  |  |  |  |
| Nombre de<br>usuario:                                                                                                    | demomx Requerido                                      |                                                                                          |  |  |  |  |  |  |
| Contraseña:                                                                                                    | •••••                                                 | Requerido                                                                                |  |  |  |  |  |  |
| Confirmar<br>contraseña:                                                                                                    | •••••                                                 | Requerido                                                                                |  |  |  |  |  |  |
| Para crear otro usuario, o                                                                                                    | diríjase a:                                           |                                                                                          |  |  |  |  |  |  |
| Usuarios > Nuevo us                                                                                                    | uario                                                 |                                                                                          |  |  |  |  |  |  |
| Para editar los permisos                                                                                                    | Para editar los permisos de los usuarios, diríjase a: |                                                                                          |  |  |  |  |  |  |
| Más > Asignar permi                                                                                                    | Más › Asignar permisos                                |                                                                                          |  |  |  |  |  |  |
| Enviar                                                                                                    |                                                       |                                                                                          |  |  |  |  |  |  |

El número de carné se usa para realizar préstamos y devoluciones, el nombre de usuario y contraseña para ingresar al sistema, el usuario creado tendrá todos los privilegios en Koha.

Pantalla 13: Creación de reglas de circulación:

La regla ingresada será la primera que se usará puede crear otras reglas en el módulo de Administración  $\rightarrow$  Reglas de circulación

| Instalador W                            | eb › Crear u             | na nueva r  | egla de circulación |
|-----------------------------------------|--------------------------|-------------|---------------------|
| ¡Usuario de admini                      | istrador creado!         |             |                     |
| Sede de biblioteca                      | Todo                     | ~           | Requerido           |
| Categoría de<br>usuario:                | Todo                     | ✓ Requerido |                     |
| Tipo de ítem:                           | Todo 🗸 Requ              | erido       |                     |
| Préstamos<br>permitidos<br>actualmente: | 10                       | Requerido   |                     |
| Período de<br>préstamo:                 | 7                        | Requerido   |                     |
| Unidades:                               | Dias 🗸 Req               | uerido      |                     |
| Renovaciones<br>permitidas:             | 2                        | Requerido   |                     |
| Período de<br>renovaciones:             | 5                        | Requerido   |                     |
| Reservas en<br>estantes<br>permitidas:  | Sí                       | ~           |                     |
| Para crear una regla de (               | circulación, diríjase a: |             |                     |
| Administración > Reg                    | las de circulación y m   | ultas       |                     |
| Enviar                                  |                          |             |                     |

Pantalla 14: Finalización de instalación

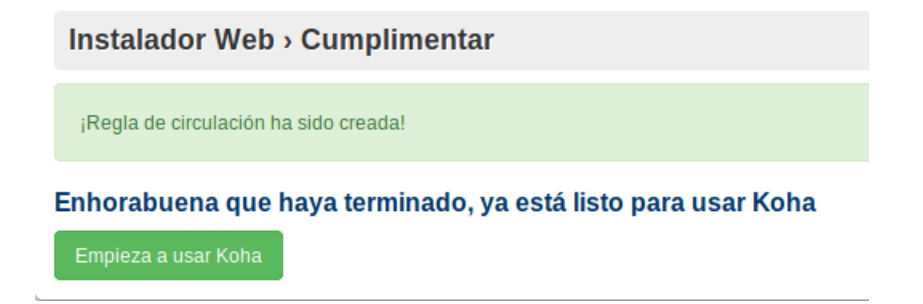

Pantalla 15: Ahora podemos entrar a Koha con el usuario creado:

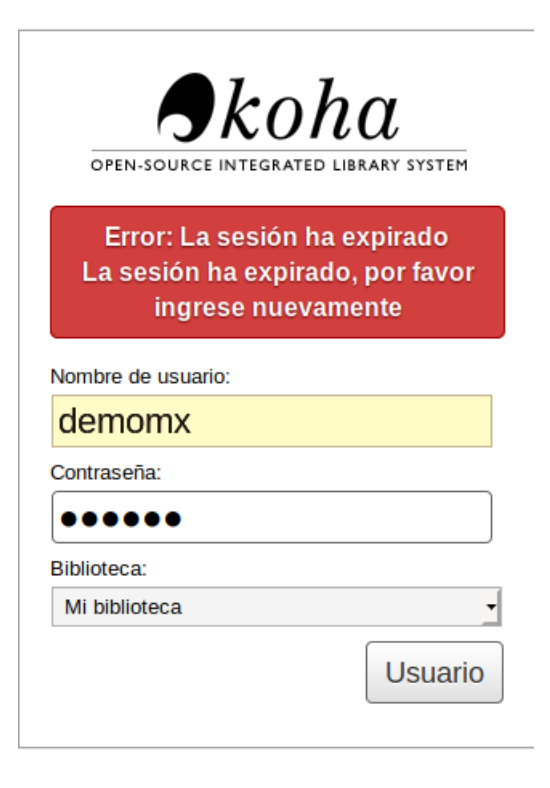

## Pantalla 16: Acceso a Koha:

| ← → ♂ ☆                                                                                                    | i localhost:81/cgi-bin/koha/main                                                                                      | age.pl                                                                                          | 120% … 🗵 🏠               | li\ ⊡ 🐮 Ξ                   |
|----------------------------------------------------------------------------------------------------|----------------------------------------------------------------------------------------------------|-------------------------------------------------------------------------------------------------|--------------------------|-----------------------------|
| Circulación Usuarios                                                                                                    | Buscar - R Carrito                                                                                                    | Más -<br>ario o parte de su apellido:<br>Enviar<br>enovar Buscar usuarios Buscar en el catálogo | demomx   Cen             | terville <del>-</del> Ayuda |
| Inicio                                                                                                    |                                                                                                    |                                                                                                 |                          |                             |
| Noticias<br>Welcome to Koha                                                                                                  |                                                                                                    |                                                                                                 | Catalogación             |                             |
| Welcome to Koha. Koha is a<br>Developed initially in New Zer<br>Communications Ltd and first<br>for Horowhenua Library Trust | full-featured open-source ILS.<br>aland by Katipo<br>t deployed in January of 2000<br>t, Koha is currently maintained | Usuarios                                                                                        | Publicaciones periódicas |                             |
| by a team of software provide<br>from around the globe.<br>Enviado el 10/29/2007 Editar   Borrar                             | ers and library technology staff                                                                                      | <b>Q</b> Búsqueda avanzada                                                                      | Adquisiciones            |                             |
| What's Next?<br>Now that you've installed Koh<br>suggestions:<br>• Read Koha Documentation                                   | na, what's next? Here are some<br>n                                                                                   | E Listas                                                                                        | Informes                 |                             |
| Read/Write to the Koha Wi<br>Read and Contribute to Dis<br>Report Koha Bugs<br>Submit Patches to Koha us                     | iki<br>scussions<br>sing Git (Vers <mark>i</mark> on Control                                                          | S Autoridades                                                                                   | ✔ Herramientas           |                             |
| Chat with Koha users and<br>Enviado el 10/29/2007 Editar   Borrar                                                            | developers<br>Nevvo                                                                                                   |                                                                                                 | Administración de Koha   |                             |
|                                                                                                    |                                                                                                    |                                                                                                 | Acerca de Koha           |                             |
| English Español                                                                                                    |                                                                                                    |                                                                                                 |                          |                             |

## Pantalla 17: Acerca de Koha, información del servidor:

| Información del servidor        | Módulos de Perl                                                                                                    | Información del sistema                                                                                                    | Equipo Koha         | Licencias                    | Traducciones                        | Línea de tiempo               |  |  |  |  |  |  |
|---------------------------------|----------------------------------------------------------------------------------------------------|----------------------------------------------------------------------------------------------------|---------------------|------------------------------|-------------------------------------|-------------------------------|--|--|--|--|--|--|
| Información del servidor        |                                                                                                    |                                                                                                    |                     |                              |                                     |                               |  |  |  |  |  |  |
| Versión de Koha:                | 19.11.09.000                                                                                                    | 9.11.09.000                                                                                                    |                     |                              |                                     |                               |  |  |  |  |  |  |
| Versión del SO ('uname<br>-a'): | Linux Debian10 4.19.                                                                                                    | inux Debian10 4.19.0-10-amd64 #1 SMP Debian 4.19.132-1 (2020-07-24) x86_64                                                                                                    |                     |                              |                                     |                               |  |  |  |  |  |  |
| Intérprete Perl:                | /usr/bin/perl                                                                                                    |                                                                                                    |                     |                              |                                     |                               |  |  |  |  |  |  |
| Versión de Perl:                | 5.028001                                                                                                    |                                                                                                    |                     |                              |                                     |                               |  |  |  |  |  |  |
| Perl @INC:                      | Just/share/koha/lib<br>Just/share/koha/instal<br>Just/share/koha/in/stal<br>Just/share/koha/ilib/ste<br>Jetc/perl<br>Just/lib/x86_64-linux-ç<br>Just/lib/x86_64-linux-ç<br>Just/lib/x86_64-linux-ç<br>Just/lib/x86_64-linux-ç<br>Just/lib/x86_64-linux-ç<br>Just/lib/x86_64-linux-ç | sr/share/koha/lib<br>sr/share/koha/installer<br>sr/share/koha/lib/staller<br>sr/local/lib/s66_64-linux-gmu/per/5_28.1<br>sr/local/lib/s66_64-linux-gmu/per/55_28.3<br>sr/share/per/5_28<br>sr/share/per/5_28<br>sr/share/per/5_28<br>sr/share/per/5_28<br>sr/share/per/5_28<br>sr/share/per/5_28 |                     |                              |                                     |                               |  |  |  |  |  |  |
| Versión de MySQL:               | mysql Ver 15.1 Distrib                                                                                                    | 10.3.23-MariaDB, for debian                                                                                                    | linux-gnu (x86_64   | ) using readline             | 5.2                                 |                               |  |  |  |  |  |  |
| Versión de Apache:              | Server version: Apach                                                                                                    | Server version: Apache/2.4.38 (Debian) Server built: 2020-08-25T20:08:29                                                                                                    |                     |                              |                                     |                               |  |  |  |  |  |  |
| PSGI:                           | Plack (deployment)                                                                                                    |                                                                                                    |                     |                              |                                     |                               |  |  |  |  |  |  |
| Memcached:                      | Servidor: 127.0.0.1:11                                                                                                    | 1211   Espacio de nombres: k                                                                                                    | oha_demomx   Es     | tado: <mark>en ejecuc</mark> | <mark>ión</mark> .   Configurar lec | ra a partir de: koha-conf.xml |  |  |  |  |  |  |
| Versión de Zebra:               | Zebra 2.0.59 (C) 1994<br>c00bfddbf0f36083400                                                                                                    | Zebra 2.0.59 (C) 1994-2014, Index Data Zebra is free software, covered by the GNU General Public License, and you are welcome to change it and/or distribute copies of it under certain conditions. SHA1 ID:<br>c00bfddbf0/3608340d61298acc61dafb167/9b2 Using ICU                               |                     |                              |                                     |                               |  |  |  |  |  |  |
| Fecha y hora:                   | 09/12/2020 16:15                                                                                                    |                                                                                                    |                     |                              |                                     |                               |  |  |  |  |  |  |
| Zona horaria:                   | Usado: America/Mexi                                                                                                    | ico_City   Configuración: Indef                                                                                                    | inido   Entorno (TZ | ): Indefinido                |                                     |                               |  |  |  |  |  |  |

## Pantalla 18: Acerca de Koha, Módulos de Perl:

#### Módulos de Perl

| Algorithm::CheckDigits (0.5)           | 0.50   | AnyEvent (5.0)                      | 7.14     | AnyEvent::HTTP (2.13)                   | 2.24    | Archive::Extract (0.60)         | 0.80       |
|----------------------------------------|--------|-------------------------------------|----------|-----------------------------------------|---------|---------------------------------|------------|
| Archive::Zip (1.30)                    | 1.64   | Array::Utils (0.5)                  | 0.5      | Authen::CAS::Client (0.05)              | 0.07    | Biblio::EndnoteStyle (0.05)     | 0.06       |
| Business::ISBN (2.05)                  | 3.004  | Business::ISSN (0.91)               | 1.003    | Bytes::Random::Secure (0.28)            | 0.29    | CGI (3.15)                      | 4.40       |
| CGI::Carp (1.29)                       | 4.40   | CGI::Compile (0.17)                 | 0.22     | CGI::Emulate::PSGI (0.20)               | 0.23    | CGI::Session (4.2)              | 4.48       |
| CGI::Session::Driver::memcached (0.04) | 0.04   | CGI::Session::Serialize::yaml (4.2) | 4.26     | Cache::FastMmap (1.34)                  | 1.47    | Cache::Memcached (1.30)         | 1.30       |
| Cache::Memcached::Fast::Safe (0.06)    | 0.06   | Class::Accessor (0.3)               | 0.51     | Class::Factory::Util (1.6)              | 1.7     | Class::Inspector (1.31)         | 1.32       |
| Clone (0.37)                           | 0.41   | Crypt::Eksblowfish::Bcrypt (0.008)  | 0.009    | DBD::Mock (1.39)                        | 1.45    | DBD::SQLite2 (0.33)             | 0.38       |
| DBD::mysql (4.004)                     | 4.050  | DBI (1.53)                          | 1.642    | DBlx::Class::Schema::Loader (0.07039)   | 0.07049 | DBIx::RunSQL (0.14)             | 0.20       |
| Data::Dumper (2.121)                   | 2.170  | Data:: ICal (0.13)                  | 0.22     | Date::Calc (5.4)                        | 6.4     | Date::Manip (5.44)              | 6.76       |
| DateTime (0.58)                        | 1.50   | DateTime::Event::ICal (0.08)        | 0.13     | DateTime::Format::ICal (0.09)           | 0.09    | DateTime::Format::MySQL (0.04)  | 0.06       |
| DateTime::Set (0.28)                   | 0.3900 | DateTime::TimeZone (1.20)           | 2.23     | Devel::Cover (0.89)                     | 1.31    | Digest::MD5 (2.36)              | 2.55       |
| Digest::SHA (5.43)                     | 6.01   | Email::Date (1.103)                 | 1.104    | Email::Valid (0.190)                    | 1.202   | Exception::Class (1.38)         | 1.44       |
| File::Copy (2.08)                      | 2.33   | File::Path (2.07)                   | 2.15     | File::Slurp (9999.13)                   | 9999.26 | File::Temp (0.22)               | 0.2304     |
| Font::TTF (0.45)                       | 1.06   | GD (2.39)                           | 2.71     | GD::Barcode::UPCE (1.1)                 | 1.1     | Getopt::Long (2.35)             | 2.5        |
| Getopt::Std (1.05)                     | 1.12   | Graphics::Magick (1.3.05)           | 1.3.35   | Gravatar::URL (1.03)                    | 1.07    | HTML::Entities (3.69)           | 3.69       |
| HTML::FormatText (1.23)                | 2.12   | HTML::Scrubber (0.08)               | 0.17     | HTTP::Cookies (1.39)                    | 6.04    | HTTP::OAI (3.2)                 | 3.27       |
| HTTP::Request::Common (1.26)           | 6.18   | HTTPD::Bench::ApacheBench (0.73)    | 0.73     | IPC::Cmd (0.46)                         | 1.00    | <b>JSON</b> (2.07)              | 4.02       |
| JSON::Validator (0.97)                 | 3.14   | LWP::Protocol::https (5.836)        | 6.07     | LWP::Simple (1.41)                      | 6.36    | LWP::UserAgent (2.033)          | 6.36       |
| Library::CallNumber::LC (0.22)         | 0.23   | Lingua::Ispell (0.07)               | 0.07     | Lingua::Stem (0.82)                     | 0.84    | Lingua::Stem::Snowball (0.952)  | 0.952      |
| List::MoreUtils (0.21)                 | 0.416  | List::Util (1.18)                   | 1.5      | Locale::Currency::Format (1.28)         | 1.35    | Locale::Language (2.07)         | 3.60       |
| Locale::Messages (1.20)                | 1.26   | Locale::PO (0.24)                   | 0.27     | Log::Log4perl (1.29)                    | 1.49    | MARC::Charset (0.98)            | 1.35       |
| MARC::File::XML (1.0.1)                | 1.0.5  | MARC::Record (2.0.6)                | 2.0.7    | MARC::Record::MiJ (0.04)                | 0.04    | MIME::Base64 (3.07)             | 3.15       |
| MIME::Lite (3)                         | 3.030  | MIME::QuotedPrint (3.07)            | 3.13     | Mail::Sendmail (0.79)                   | 0.80    | Modern::Perl (1.03)             | 1.20180901 |
| Module::Bundled::Files (0.03)          | 0.03   | Module::Load::Conditional (0.38)    | 0.68     | Module::Pluggable (3.9)                 | 5.2     | Mojolicious (7.21)              | 8.12       |
| Mojolicious::Plugin::OpenAPI (1.15)    | 2.16   | Moo (1)                             | 2.003004 | Net::CIDR (0.17)                        | 0.19    | Net::LDAP (0.33)                | 0.65       |
| Net::LDAP::Filter (0.14)               | 0.20   | Net::Netmask (1.9022)               | 1.9104   | Net::OAuth2::AuthorizationServer (0.16) | 0.20    | Net::SFTP::Foreign (1.73)       | 1.90       |
| Net::Server (0.97)                     | 2.009  | Net::Z3950::SimpleServer (1.15)     | 1.21     | Net::Z3950::ZOOM (1.16)                 | 1.30    | Number::Format (1.52)           | 1.75       |
| OpenOffice::OODoc (2.125)              | 2.125  | PDF:: API2 (2)                      | 2.033    | PDF::API2::Page (2)                     | 2.033   | PDF::API2::Simple (1)           | 1.1.4      |
| PDF::API2::Util (2)                    | 2.033  | PDF::FromHTML (0.31)                | 0.31     | PDF::Reuse (0.36)                       | 0.39    | PDF::Reuse::Barcode (0.05)      | 0.07       |
| PDF::Table (0.9.3)                     | 0.10.1 | POSIX (1.09)                        | 1.84     | PPI (1.215)                             | 1.236   | Parallel::ForkManager (0.75)    | 2.02       |
| Plack::Middleware::ReverseProxy (0.14) | 0.16   | Readonly (0.01)                     | 2.05     | Readonly::XS (0.01)                     | 1.05    | SMS::Send (0.05)                | 1.06       |
| Schedule::At (1.06)                    | 1.15   | Search::Elasticsearch (5.01)        | 6.00     | Selenium::Remote::Driver (1.27)         | 1.37    | Sereal::Decoder (3.0)           | 4.005      |
| Sereal::Encoder (3.0)                  | 4.005  | Storable (2.20)                     | 3.08     | String::Random (0.22)                   | 0.30    | Sys::CPU (0.52)                 | 0.61       |
| Template (2.22)                        | 2.27   | Template::Plugin::HtmlToText (0.03) | 0.03     | Template::Plugin::JSON::Escape (0.02)   | 0.02    | Template::Plugin::Stash (1.006) | 1.006      |
| Term::ANSIColor (1.1)                  | 4.06   | Test (1.25)                         | 1.31     | Test::DBlx::Class (0.42)                | 0.52    | Test::Deep (0.106)              | 1.128      |
| Test::Exception (0.35)                 | 0.43   | Test::Harness (2.56)                | 3.42     | Test::MockModule (0.05)                 | 0.170.0 | Test::MockObject (1.09)         | 1.20180705 |
| Test::MockTime (0.13)                  | 0.17   | Test::More (1.302073)               | 1.302133 | Test::Strict (0.14)                     | 0.47    | Test::WWW::Mechanize (1.42)     | 1.52       |
| Test::Warn (0.21)                      | 0.36   | Test::YAML::Valid (0.04)            | 0.04     | Text::Bidi (0.03)                       | 2.15    | Text::CSV (0.01)                | 1.99       |

Fecha de elaboración: 12 de septiembre 2020 Instalación de Koha 19.11 en Debian 10 Pantalla 19: Acerca de Koha, Información del sistema:

# Acerca de Koha Información del servidor Módulos de Perl Información del sistema Equipo Koha Licencias Traducciones Línea de tiempo No hay advertencias. Vo hay advertencias. Vo hay advertencias. Vo hay advertencias. Vo hay advertencias.

El manual de Koha se encuentra disponible en:

https://koha-community.org/manual/19.11/es/html/

Con este proceso de instalación el indexado de la base de datos se correrá de manera automática, si se requiere reindexar zebra se realiza con el siguiente comando:

## koha-rebuild-zebra -f -v demomx

Este manual se ha elaborado con información tomada de:

- Koha en Debian: <u>https://wiki.koha-community.org/wiki/Koha on Debian</u>
- Introducción al proceso de instalación de Koha: <u>https://koha-</u> <u>community.org/manual/19.11/es/html/installation.html</u>